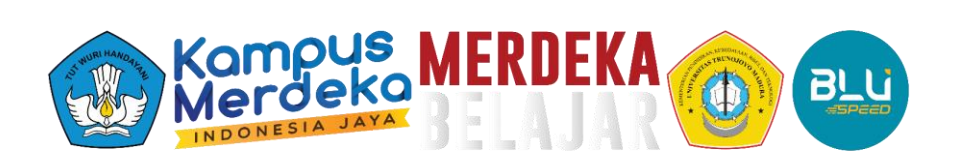

# Panduan Unggah Luaran

pada simpelmas.trunojoyo.ac.id

Lembaga Penelitian dan Pengabdian Masyarakat Universitas Trunojoyo Madura

2024

### 1. Kunjungi laman: https://simpelmas.trunojoyo.ac.id/

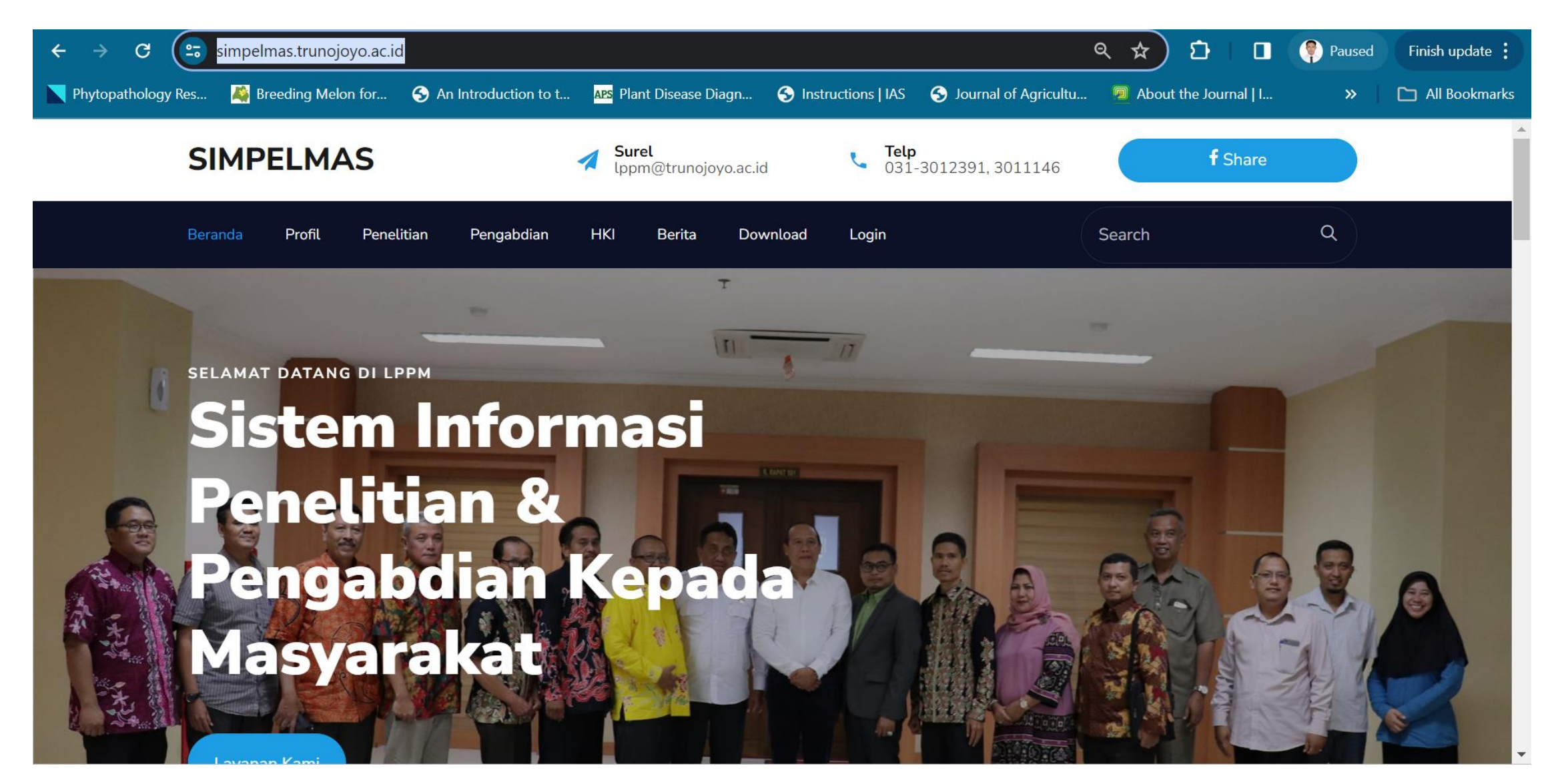

#### 2. Lakukan login

| ← → C 🖙 simpelmas.trunojoyo.ac.id/backend/auth/sigr      | nin                                                                                                    | ☞ 익 ☆ 한   🛛                                                     | Paused Finish update |
|----------------------------------------------------------|----------------------------------------------------------------------------------------------------|-----------------------------------------------------------------|----------------------|
| Nelon for S An Introduction t 🏵 Phytopathology Res       | co t APS Plant Disease Diagn 🔇 Instructions   IAS 🔇 Journal of <i>i</i>                                          | Agricultu 🙍 About the Journal   I                               | » 🗋 All Bookmarks    |
| Phytopathology Res Reeding Melon for C An Introduction t | O C APS   Plant Disease Diagn     Image: Distructions [IAS   Journal of A   Login Simpelmas     A     O010089003 | Agricultu Mout the Journal T<br>Username: NIDN<br>Password: NIP | >> All Bookmarks     |
|                                                          | Lupa Kata Sandi?<br>C Login<br>© 2024 LPPM Universitas Trunojoyo                                                 |                                                                 |                      |

### 3. Pilih menu samping "Laporan Luaran"

| ← → C 🖙 si                                    | mpelmas.tru   | nojoyo.ac.id                                                | l/backend/              |                     |             |                    |                                                                      | ९ 🕁           | ១ ⊨ □           | Paused      | Finish update       |
|-----------------------------------------------|---------------|-------------------------------------------------------------|-------------------------|---------------------|-------------|--------------------|----------------------------------------------------------------------|---------------|-----------------|-------------|---------------------|
| Phytopathology Res                            | 🌉 Breeding I  | Velon for                                                   | S An Introduction to t. | APS Plant Disease   | Diagn S     | Instructions   IAS | S Journal of Agricultu                                               | . 🗐 About     | the Journal   I | »           | 🗀 All Bookmark      |
|                                               |               |                                                             | Selamat Datang Do       | sen Agroekoteknolog | i           |                    |                                                                      |               | Û               | Syaiful Kha | oiri, S.P., M.Si. ~ |
| ∿ Laporan Kemajuar                            |               |                                                             |                         |                     |             |                    |                                                                      |               |                 |             |                     |
| 🕑 Laporan Akhir                               |               | Л                                                           |                         | $\cap$              | 2           |                    | $\cap$                                                               | $\cap$        |                 |             | 0                   |
| 🖉 Lap. Akhir Swadar                           | a             | 0                                                           |                         | 0                   | 0           |                    | 0                                                                    |               |                 |             | U                   |
| RIWAYAT KEGIATAN                              |               | Penelitiar                                                  | n Internal              | ↓ 100%              | Abdimas Int | ernal              | ↓ 100%                                                               | Total Jurna   |                 |             | ↓ 100%              |
| 🛢 Riwayat Usulan                              |               |                                                             |                         | 0                   | ß           |                    | 0                                                                    | $\square$     |                 |             | 0                   |
| 🚍 Riwayat Kegiatan                            | >             | Total Lua                                                   | ran Lain                | ↑ 0%                | Proposal Pe | nelitian           | ↓ 100%                                                               | Proposal A    | bdimas          |             | ↑ 100%              |
| Hasil Kegiatan                                | >             |                                                             |                         |                     |             |                    |                                                                      |               |                 |             | _                   |
| LAPORAN                                       |               |                                                             |                         | hun Tanalahin       |             |                    | Dransard Liketh                                                      | to un al Dala |                 | Taualdain   |                     |
| 😂 Laporan Kegiatan                            | >             | Hiban II                                                    | nternal Dalam 5 Ta      | nun leraknir        |             | Ç)                 | Proposal Hiban I                                                     | ternal Dala   | m 5 Ianun       | Teraknir    | (,)                 |
| 🖉 Laporan Luaran                              | >             | Grafik Hibah Internal Penelitian & Abdimas 5 Tahun Terakhir |                         |                     |             | Grafik Proposa     | Grafik Proposal Hibah Internal Penelitian & Abdimas 5 Tahun Terakhir |               |                 |             |                     |
| SUPPORT                                       |               | umulah<br>1<br>0                                            |                         |                     |             | _                  |                                                                      |               |                 |             |                     |
| ttps://simpelmas.trunoiovo.ac                 | .id/backend/# | 2020                                                        | 0 2021                  | 2022<br>Tahun       | 2023        | 2024               | 2020                                                                 | 2021          | 2022<br>Tahun   | 2023        | 2024                |
| <u>, , , , , , , , , , , , , , , , , , , </u> |               | •                                                           |                         | NA 11               |             |                    |                                                                      |               |                 |             |                     |

Luaran Lain

# 4. Setelah memilih luaran yang sesuai (misal :Jurnal), kemudian pilih tahun kegiatan penelitian (2021 atau 2022)

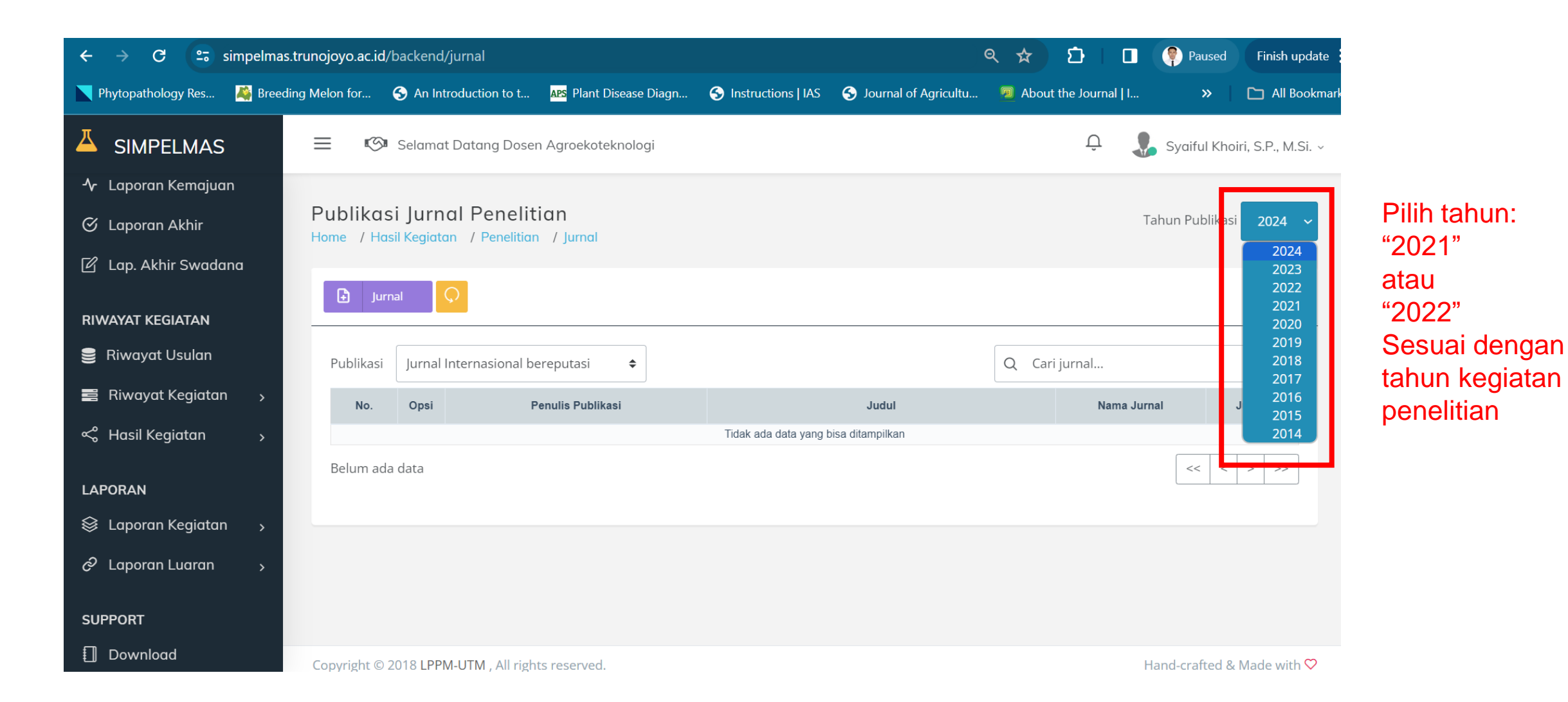

## 5. Selanjutnya pilih "Tambah"

| ← → C 🖙 simpelmas.tru        | unojoyo.ac.id/backend/jurnal                                                                         | 🖈 🖸 🔲 🧖 Paused Finish update 🗄      |  |  |  |  |  |  |  |  |
|------------------------------|----------------------------------------------------------------------------------------------------|-------------------------------------|--|--|--|--|--|--|--|--|
| Nytopathology Res 🦓 Breeding | Melon for 🚱 An Introduction to t APS Plant Disease Diagn 🚱 Instructions   IAS 🔇 Journal of Agricultu | About the Journal   I All Bookmarks |  |  |  |  |  |  |  |  |
|                              | 🗮 🕼 Selamat Datang Dosen Agroekoteknologi                                                            | 🗘 🛛 👃 Syaiful Khoiri, S.P., M.Si. ~ |  |  |  |  |  |  |  |  |
| ピ Lap. Akhir Swadana         | Publikasi Jurnal Penelitian<br>Home / Hasil Kegiatan / Penelitian / Jurnal                           | Tahun Publikasi 2022 🗸              |  |  |  |  |  |  |  |  |
| RIWAYAT KEGIATAN             | Tambah Jurnal                                                                                        |                                     |  |  |  |  |  |  |  |  |
| 🛢 Riwayat Usulan             | rayat Usulan 🕒 Jurnal 🗘                                                                              |                                     |  |  |  |  |  |  |  |  |
| 📑 Riwayat Kegiatan 🕠         |                                                                                                    |                                     |  |  |  |  |  |  |  |  |
| < Hasil Kegiatan 💦 🖇         | Publikasi Jurnal Internasional bereputasi 🗢                                                          | Q Cari jurnal                       |  |  |  |  |  |  |  |  |
|                              | No. Opsi Penulis Publikasi Judul                                                                     | Nama Jurnal Jurnal                  |  |  |  |  |  |  |  |  |
| LAPORAN                      | Tidak ada data yang bisa ditampilkan                                                                 |                                     |  |  |  |  |  |  |  |  |
| 😂 Laporan Kegiatan 🛛 >       | Belum ada data                                                                                       | << < > >>                           |  |  |  |  |  |  |  |  |
| 🖉 Laporan Luaran 💦 💡         |                                                                                                    |                                     |  |  |  |  |  |  |  |  |
|                              |                                                                                                    |                                     |  |  |  |  |  |  |  |  |
| SUPPORT                      |                                                                                                    |                                     |  |  |  |  |  |  |  |  |
| Download                     | Copyright © 2018 LPPM-UTM , All rights reserved.                                                     | Hand-crafted & Made with ♡          |  |  |  |  |  |  |  |  |

6. Isikan informasi yang dibutuhkan sesuai form yang meliputi: identitas penelitian, identitas dan status luaran, dan daftar penulis

| ← → C 😁 simpelmas.trur                  |                                                                                                    |                                                                |  |  |  |  |  |  |  |  |
|-----------------------------------------|----------------------------------------------------------------------------------------------------|----------------------------------------------------------------|--|--|--|--|--|--|--|--|
| Network Phytopathology Res 🦓 Breeding N | Ielon for 📀 An Introduction to t 🔤 Plant Disease Diagn 😚 Instructions   IAS 🤇                                                                    | Journal of Agricultu 🔊 About the Journal   I » 🗅 All Bookmarks |  |  |  |  |  |  |  |  |
|                                         | 😑 🕼 Selamat Datang Dosen Agroekoteknologi                                                                                                    | 🗘 🍶 Syaiful Khoiri, S.P., M.Si. ~                              |  |  |  |  |  |  |  |  |
| ☆ Dashboard                             |                                                                                                    |                                                                |  |  |  |  |  |  |  |  |
| 🕒 Usulan Kegiatan 🛛 >                   | Entri Pupiikasi Jurnal       Tahun Publikasi       202         Home / Hasil Kegiatan / Penelitian / Entri Jurnal       Tahun Publikasi       202 |                                                                |  |  |  |  |  |  |  |  |
|                                         |                                                                                                    |                                                                |  |  |  |  |  |  |  |  |
| 🖻 Seminar Hasil                         | O Data Jurnal hasil Penelitian                                                                                                    |                                                                |  |  |  |  |  |  |  |  |
| PELAKSANAAN KEGIATAN                    | Dari KegiatanPilih Penelitian                                                                                                    |                                                                |  |  |  |  |  |  |  |  |
| ∿ Laporan Kemajuan                      |                                                                                                    |                                                                |  |  |  |  |  |  |  |  |
| 🎯 Laporan Akhir                         | Publikasi Jurnal Internasional bereputasi                                                                                                    | \$                                                             |  |  |  |  |  |  |  |  |
| 🗹 Lap. Akhir Swadana                    |                                                                                                    |                                                                |  |  |  |  |  |  |  |  |
|                                         | Judul * Masukkan judul Jurnal                                                                                                    |                                                                |  |  |  |  |  |  |  |  |
|                                         |                                                                                                    |                                                                |  |  |  |  |  |  |  |  |
| Riwayat Usulan Riwayat Kagigtan         | Nama Jurnal * Masukkan Nama Jurnal                                                                                                    |                                                                |  |  |  |  |  |  |  |  |

#### 6. Terakhir, klik "Simpan/Save". Selesai

| ← → C 🖙 simpelmas.trunojoyo.                    | ac.id/backend/jurnal/entri/r         |                         | 🖈 🖸 🛛 🥊 Paused 🛛 Finish u |                                 |           |               |                |                 |  |
|-------------------------------------------------|--------------------------------------|-------------------------|---------------------------|---------------------------------|-----------|---------------|----------------|-----------------|--|
| Network Phytopathology Res 🦓 Breeding Melon for | r ら An Introduction to t             | APS Plant Disease Diagn | S Instructions   IAS      | S Journal of Agricultu          | About the | e Journal   I | »              | 🗅 All Bookmarks |  |
|                                                 | 🕼 Selamat Datan                      | g Dosen Agroekoteknol   | ogi                       |                                 | Û         | 1 🤳 🤤         | Syaiful Khoiri | , S.P., M.Si. ∨ |  |
| 合 Dashboard                                     | No. Nome                             | Incéiérei               |                           | Nama Lengkap dan                | Gelar     |               |                |                 |  |
| 🗈 Usulan Kegiatan 🛛 >                           | No. Nama Institusi Tidak ada data!!! |                         |                           | Masukkan Nama Lengkap dan Gelar |           |               |                |                 |  |
| Monev Internal                                  |                                      |                         |                           | Institusi                       |           |               |                |                 |  |
| 🖻 Seminar Hasil                                 |                                      |                         |                           | Masukkan Institu                | si        |               |                |                 |  |
| PELAKSANAAN KEGIATAN                            |                                      |                         |                           | <b>冷</b> Tambahkan              | Personil  |               |                |                 |  |
| 🛧 Laporan Kemajuan                              |                                      |                         |                           |                                 |           |               |                |                 |  |
| 🕙 Laporan Akhir                                 |                                      |                         |                           |                                 |           |               |                | _               |  |
| 🗹 Lap. Akhir Swadana                            | 🗙 Tutup / Close                      |                         |                           |                                 |           |               | 🖺 Simpan       | / Save          |  |
| RIWAYAT KEGIATAN                                |                                      |                         |                           |                                 |           |               |                |                 |  |
| 😑 Riwavat Usulan                                |                                      |                         |                           |                                 |           |               |                |                 |  |